## Краткая инструкция по первичной настройке приложения для совместной работы Microsoft Teams.

В условиями усиления санитарно-эпидемиологических связи С мероприятий, направленных на предотвращение распространения новой коронавирусной инфекции (Covid-19) основании Приказа Министерства Просвещения РФ №264 от 26.05.2020 г, зарегистрирован в Министерстве Юстиции 29.05.22020 года рег. № 58517 «об особенностях приема на обучение по образовательным программам среднего профессионального образования на 2020-2021 учебный год» вступительные испытания в ГПОУ ТО «Новомосковский М.И. музыкальный колледж имени Глинки» осуществляются с использованием дистанционных технологий.

Для обеспечения беспрерывного и четкого процесса по обеспечению сдачи абитуриентами вступительных испытаний в ГПОУ ТО «Новомосковский музыкальный колледж имени М.И. Глинки» развернута система для совместного удаленного взаимодействия на базе Microsoft 365, включающей в себя приложение совместной работы - Microsoft Teams.

## Обязательные пункты для начала работы абитуриентов в приложении Microsoft Teams:

- 1. Подать все необходимые документы для поступления в колледж одним из выбранных способов (список документов и варианты их подачи на рассмотрение приемной комиссии приведены на официальном сайте колледжа <u>http://www.glinkacollege.ru</u> в разделе для абитуриентов)
- 2. В случае положительного рассмотрения принятых документов приемной комиссией колледжа, абитуриент получает учетную запись в Microsoft Teams. Параметры учетной записи (логин и пароль) будут предоставлены абитуриенту через контактные данные, указанные при подаче документов.
- 3. Абитуриенту необходимо установить приложение Microsoft Teams, скачав его с официальных источников (сайтов, магазинов приложений и т.д.) на свое электронное устройство коммуникации (компьютер, ноутбук, планшет, смартфон и т.д.)
- 4. После установки приложения Microsoft Teams необходимо войти в систему, посредством ввода в приложении Microsoft Teams параметров

своей учетной записи (логина и пароля), предоставленной приемной комиссией.

5. Проверить работоспособность приложения Microsoft Teams на своем устройстве коммуникации, войдя в команду «абитуриенты 2020», и подтвердив вход, написав в чате команды свои полные ФИО.

Пошаговая установка приложения Microsoft Teams и вход в систему Microsoft365 для работы на компьютере/ноутбуке/планшете под управлением операционной системы семейства Windows.

1. Перейти на сайт поддержки приложения Microsoft Teams по ссылке <u>https://www.microsoft.com/ru-ru/microsoft-365/microsoft-</u> teams/download-app

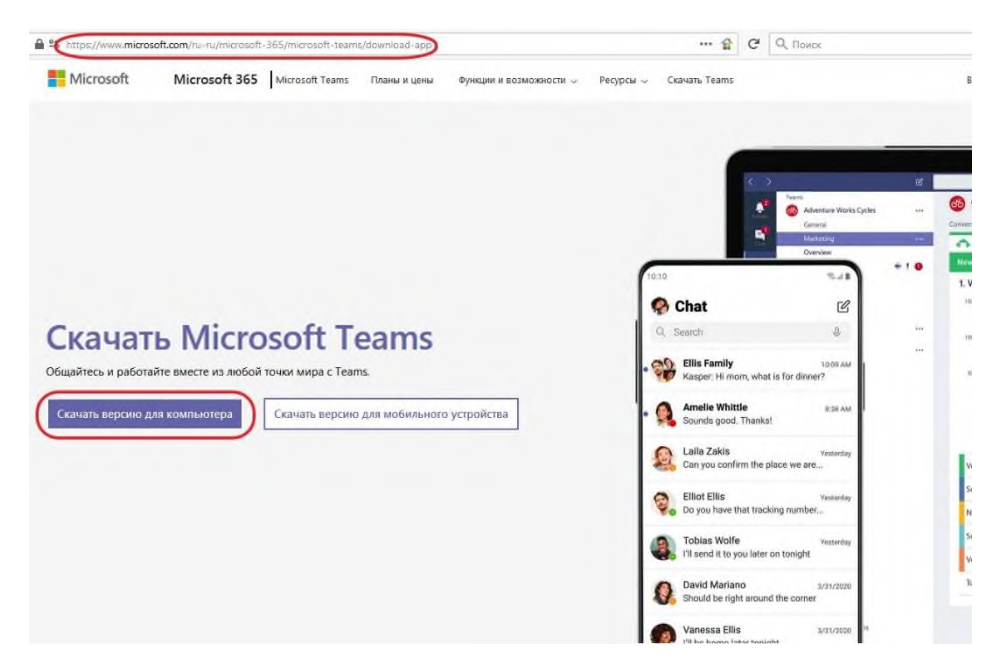

2. Нажать кнопку «Скачать версию для компьютера»

3. Сохранить скачанный файл у себя на устройстве и запустить его.

|                | X                                |
|----------------|----------------------------------|
|                |                                  |
|                |                                  |
| M6)            |                                  |
| ice.net        |                                  |
|                |                                  |
| Сохранить файл | Отмена                           |
|                | MБ)<br>ïce.net<br>Сохранить файл |

4. После установки приложения откроется окно с приглашением на ввод логина учетной записи

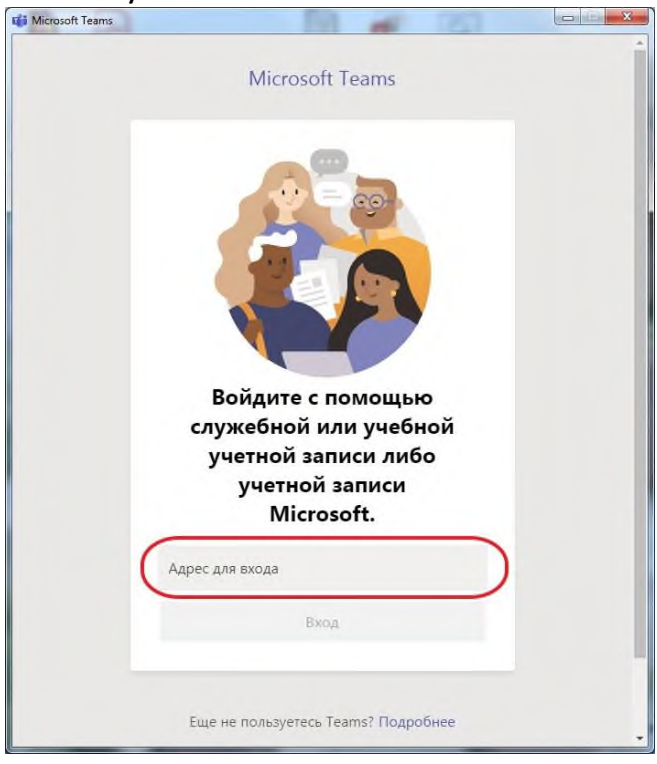

5. Ввести логин в поле «Адрес для входа» и нажать кнопку «Вход»

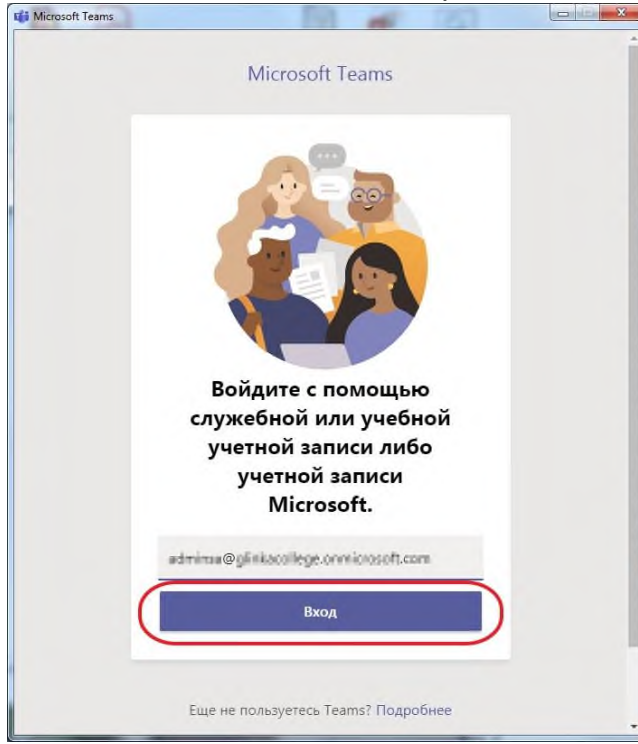

6. На следующем экране необходимо ввести пароль от предоставленной учетной записи в поле «Пароль» и нажать «Войти»

|                                              | П Имя для входа в Microsoft leams             |
|----------------------------------------------|-----------------------------------------------|
| Microsoft                                    |                                               |
| edmina@glinkacollege.com/crosoft.com         | administratiligalinkaccollege-commitmeent.com |
| Введите пароль                               | Введите пароль                                |
| Пароль                                       | )                                             |
| Я не помню свой пароль                       | Я не помню свой пароль                        |
| Войти с использованием другой учетной записи | Войти с использованием другой учетной записи  |
| Войти                                        | Войти                                         |
|                                              | II —                                          |
|                                              |                                               |
|                                              |                                               |
|                                              |                                               |

7. Откроется основное окно приложения Microsoft Teams, в котором необходимо войти в команду «абитуриенты 2020 и подтвердить готовность к проведению вступительных испытаний, написав в чате команды свои полные ФИО

| Команды      | 0          | 88 Присоединиться или создать команду |
|--------------|------------|---------------------------------------|
| Ваши команды |            |                                       |
|              |            |                                       |
| A            |            |                                       |
| Approx       | Torona and |                                       |
|              |            |                                       |
|              |            |                                       |
| 24A          |            |                                       |

8. После закрытия приложения Microsoft Teams оно продолжает функционировать. Это можно определить по наличию значка в правом нижнем углу экрана

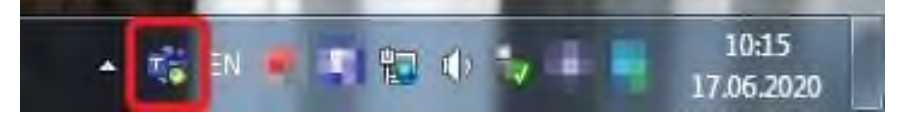

Пошаговая установка приложения Microsoft Teams и вход в систему Microsoft365 для работы на планшете/смартфоне под управлением операционной системы семейства Android.

- 1. Войти в магазин приложений Google Play
- 2. В поисковой строке набрать «Teams»
- 3. Выбрать из предложенных вариантов приложение Microsoft Teams (обратите внимание, что разработчик приложения указан Microsoft Corporation)

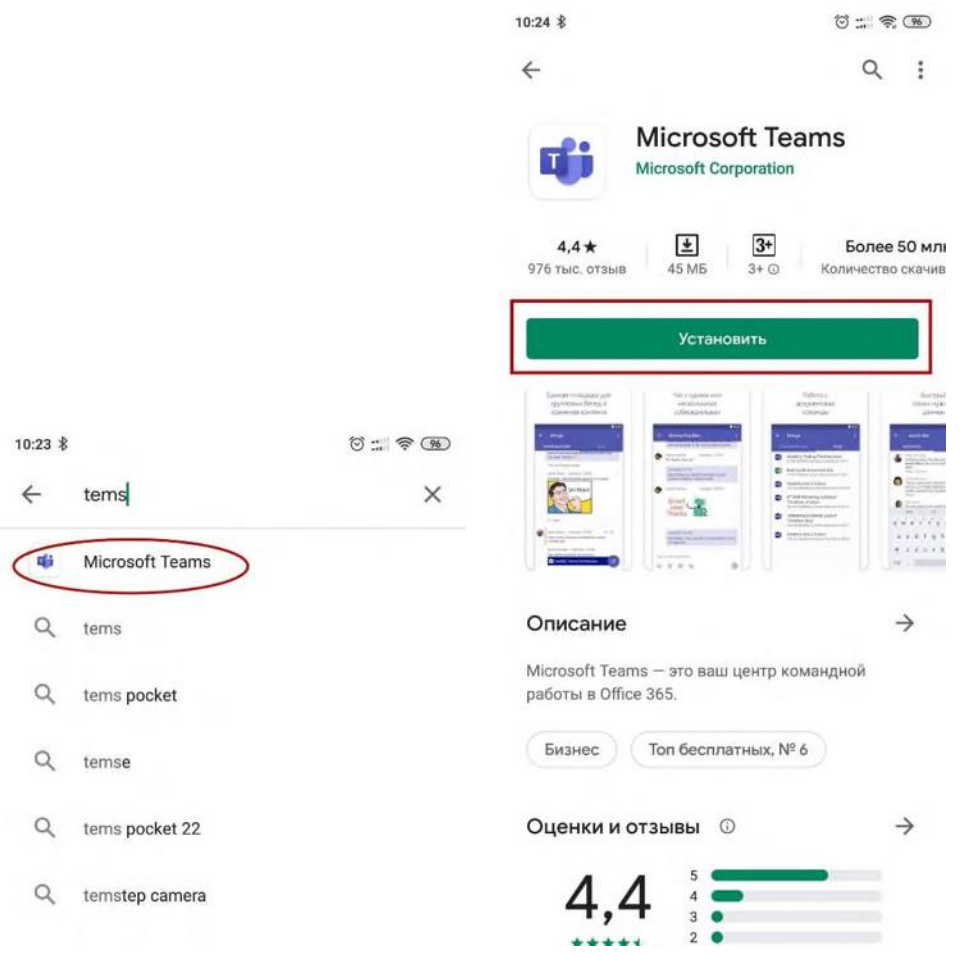

- 4. Нажать кнопку «Установить» и и дождаться окончания процесса установки приложения Microsoft Teams
- 5. Нажать кнопку «Открыть»

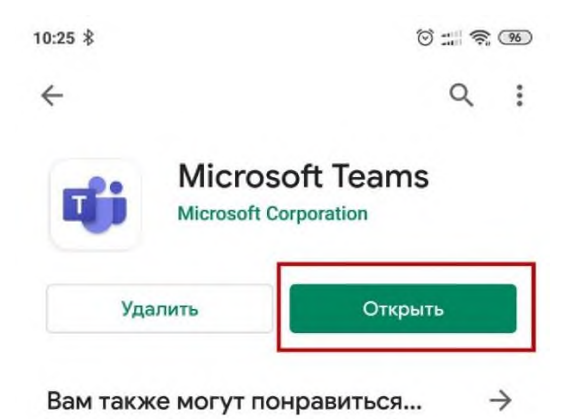

- 6. В открывшемся приложении нажать кнопке «Войти» (Обратите внимание! Кнопку «Зарегистрироваться» нажимать НЕ НУЖНО!)
- 7. Ввести логин в поле «Адрес для входа» и нажать кнопку «Войти»

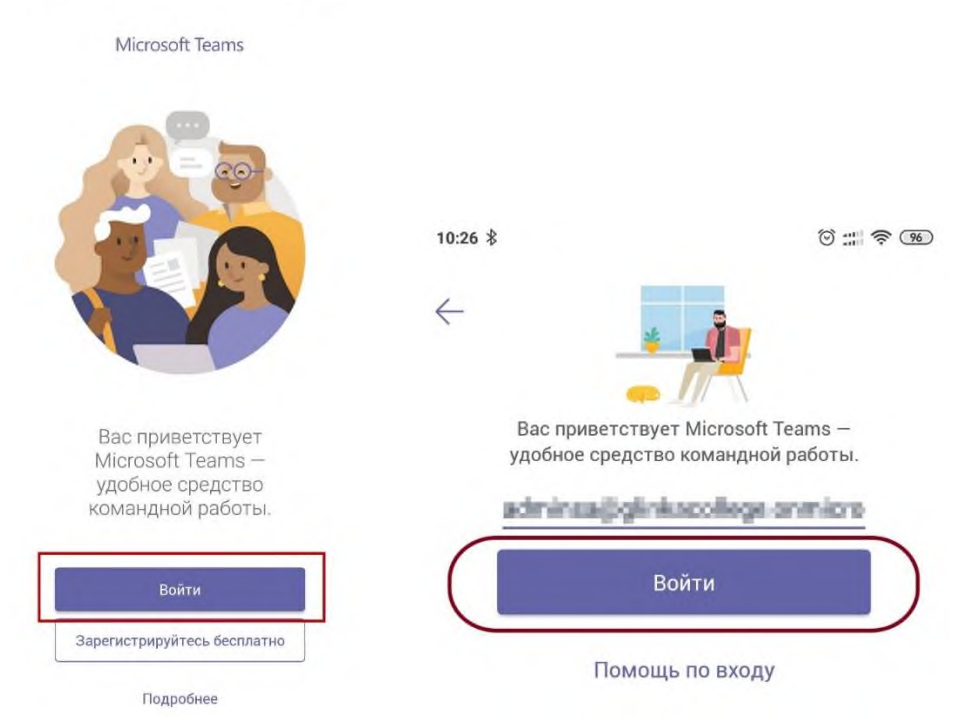

8. На следующем экране необходимо ввести пароль от предоставленной учетной записи в поле «Пароль» и нажать «Войти»

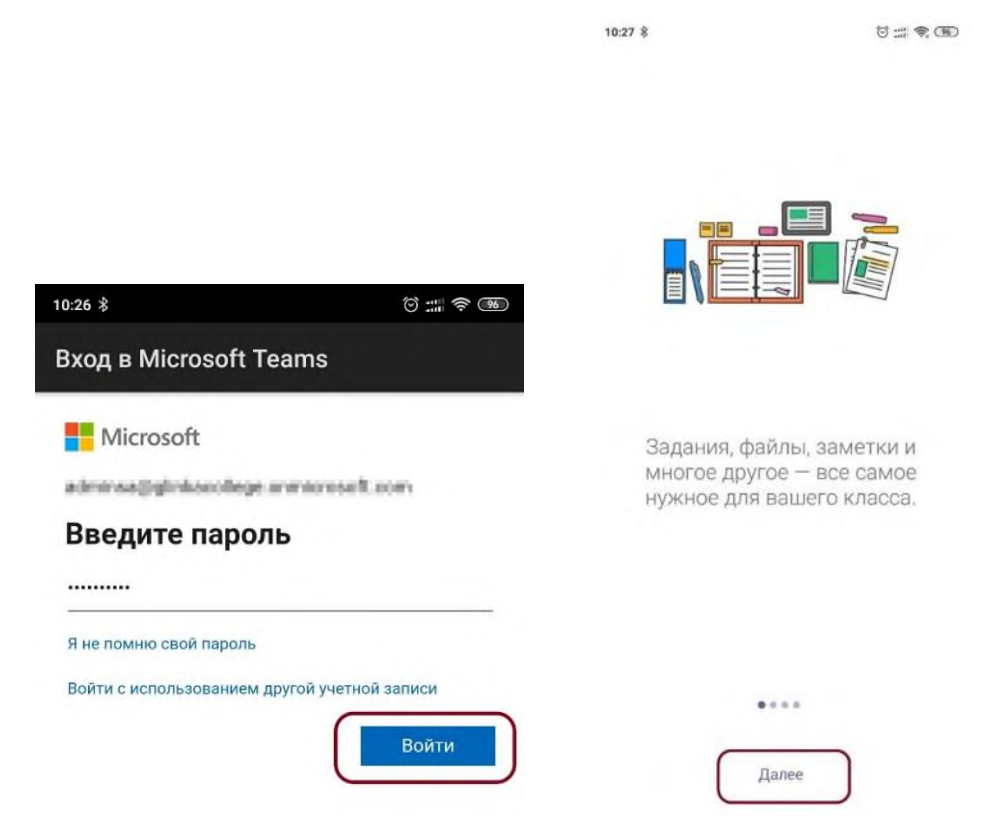

9. Пролистать вступительные экраны кнопкой «Далее». Нажать кнопку «Все понятно»

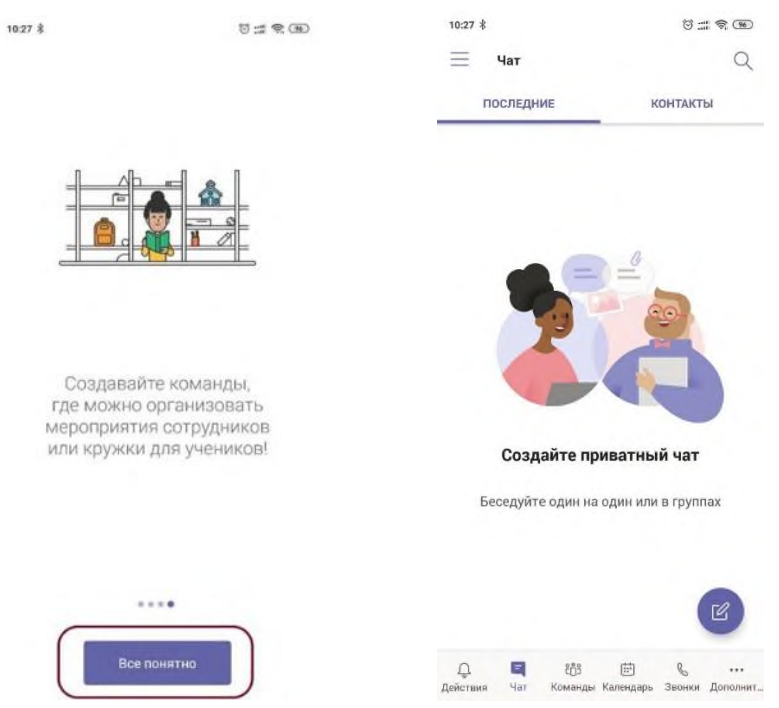

- 10.Откроется окно чата Microsoft Teams
- 11.Перейти в нижней части экрана на закладку «Команды»

12.Войти в команду «абитуриенты 2020 и подтвердить готовность к проведению вступительных испытаний, написав в чате команды свои полные ФИО.

| 10:27 \$ | 1                                     | 10 :::      | \$. B | 10:28 \$          | 0:9 |
|----------|---------------------------------------|-------------|-------|-------------------|-----|
| Ξ        | Команды                               | :           | Q     | 1000              |     |
| A        | Армистраря                            |             |       | The second second |     |
|          | Olayat                                |             |       | Обще              | ние |
|          | Тентодуграны                          |             |       |                   |     |
| ĉôŝ      | 1 appe                                |             | 1     |                   |     |
|          | Dispek                                |             |       | 1100              | 10- |
| откр     | n i b bue kumanda                     |             |       | IB                |     |
| Д        | Е <b>ііі</b><br>я Чат Команды Календа | рь Звонки , |       |                   |     |

13.В дальнейшем производить запуск приложения Microsoft Teams из списка приложений на своём устройстве.

## Пошаговая установка приложения Microsoft Teams и вход в систему Microsoft365 для работы на планшете/смартфоне под управлением операционной системы семейства macOS/IOS.

- 1. Войти в магазин приложений Apple Store
- Следовать пунктам 2-14 инструкции по настройке приложения Microsoft Teams для работы на планшете/смартфоне под управлением операционной системы семейства Android (см. выше)